# hotelinking

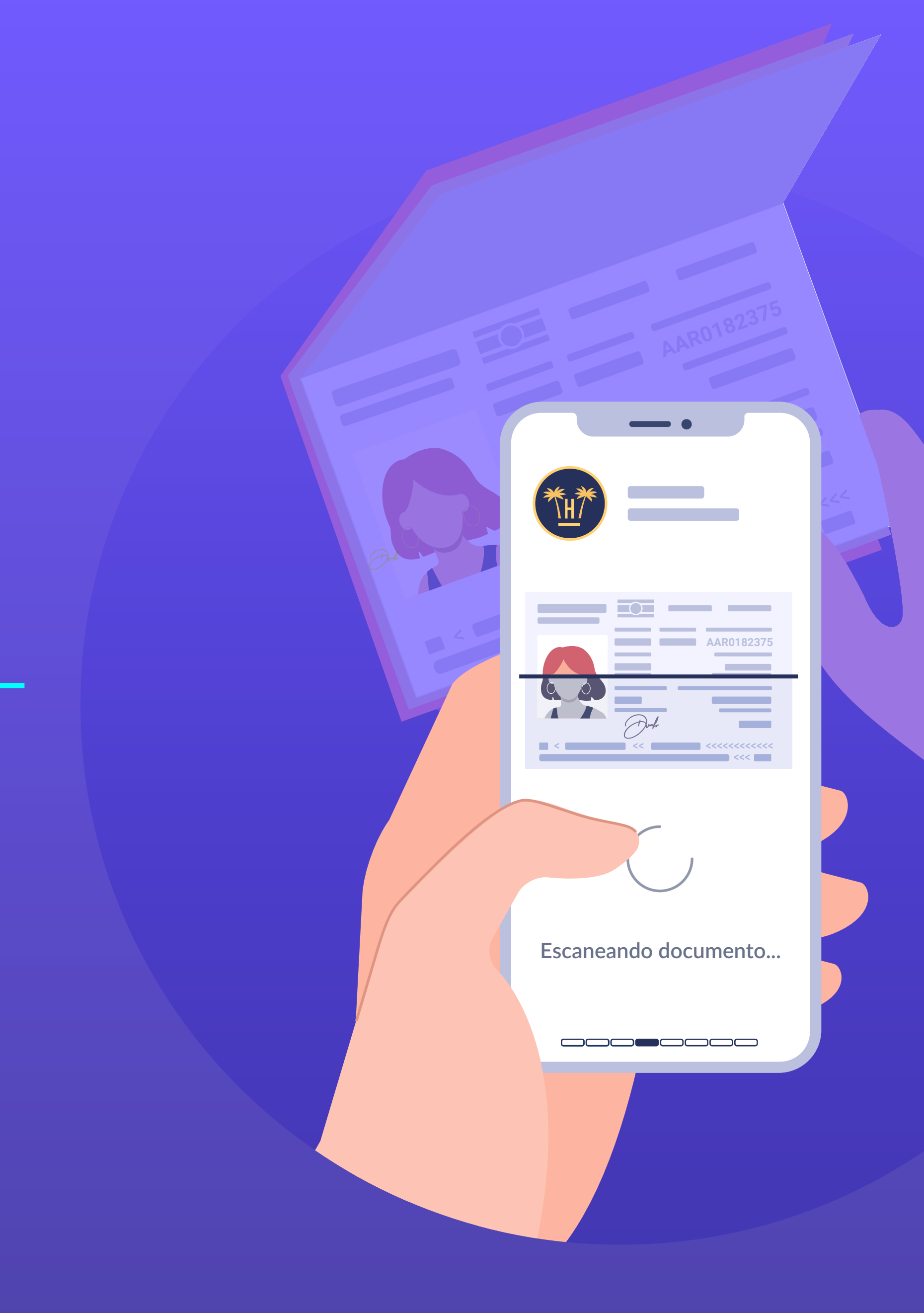

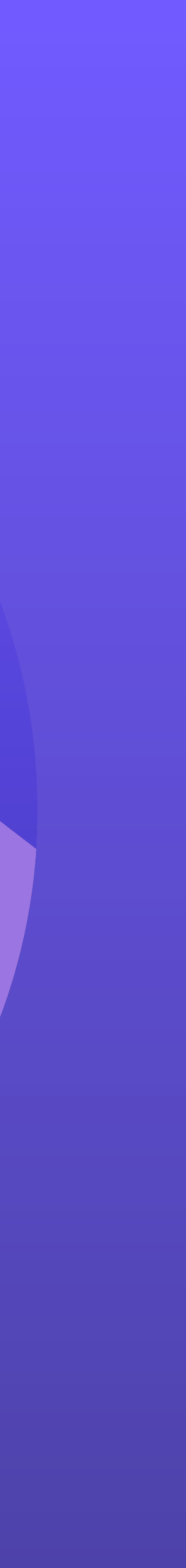

# Índice

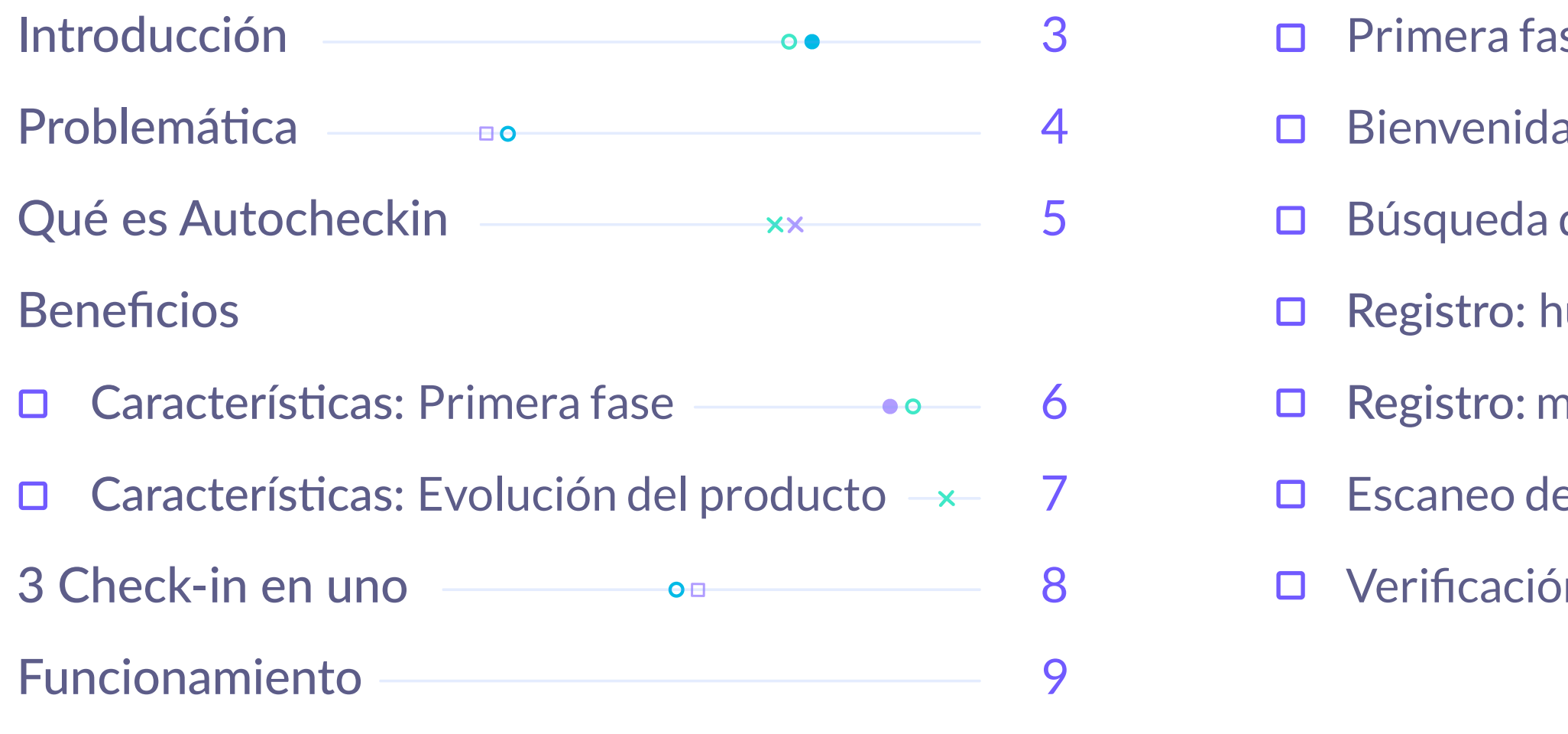

| ise •••        |            | 10 |
|----------------|------------|----|
| а              | □ <b>0</b> | 11 |
| de reserva     | ××         | 12 |
| nuéspedes      | 0          | 13 |
| nenores        | • 0        | 14 |
| e documentos – | • ×        | 15 |
| ón de datos —— | ×          | 16 |

|    | Selección tipo de habitación — | 0          | 17 |
|----|--------------------------------|------------|----|
|    | Firma de documentos            | <b>O O</b> | 18 |
|    | Notificaciones por SMS         | ××         | 19 |
|    | Datos de acompañantes -        | 0          | 20 |
|    | Check-in finalizado            | • 0        | 21 |
|    | Hora de llegada y comentarios  | 0          | 22 |
| Сс | ontenido relacionado           |            | 23 |

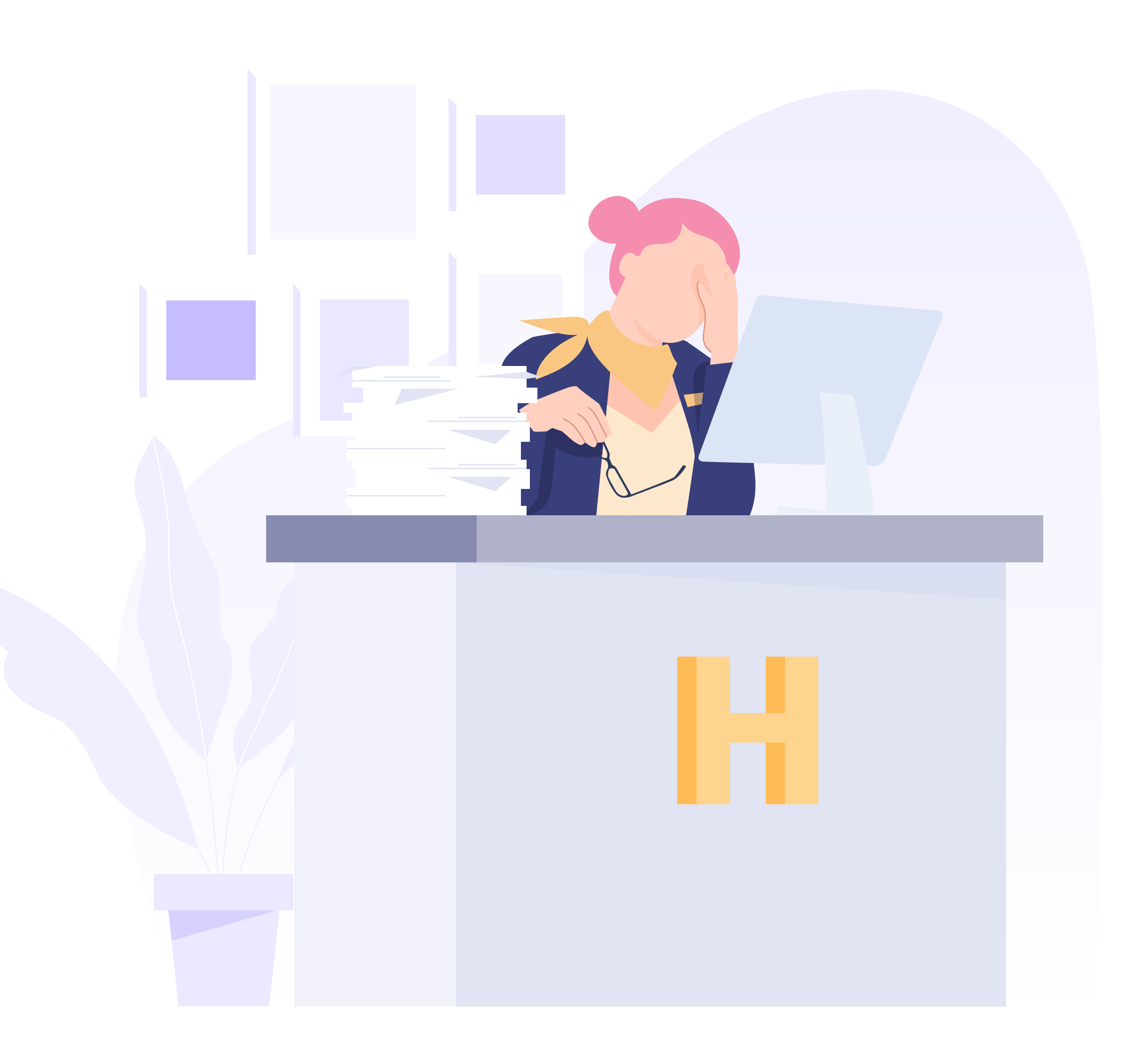

# Introducción

El momento de la llegada de un cliente al hotel y proceso de check-in es uno de los aspectos más críticos del servicio hotelero porque es el primer punto de contacto en el establecimiento y refleja una idea de la calidad del servicio.

Este proceso puede ser realmente tedioso y largo para el cliente puesto que son muchos los estándares que el recepcionista debe cumplir de la forma más precisa y en el menor tiempo posible.

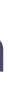

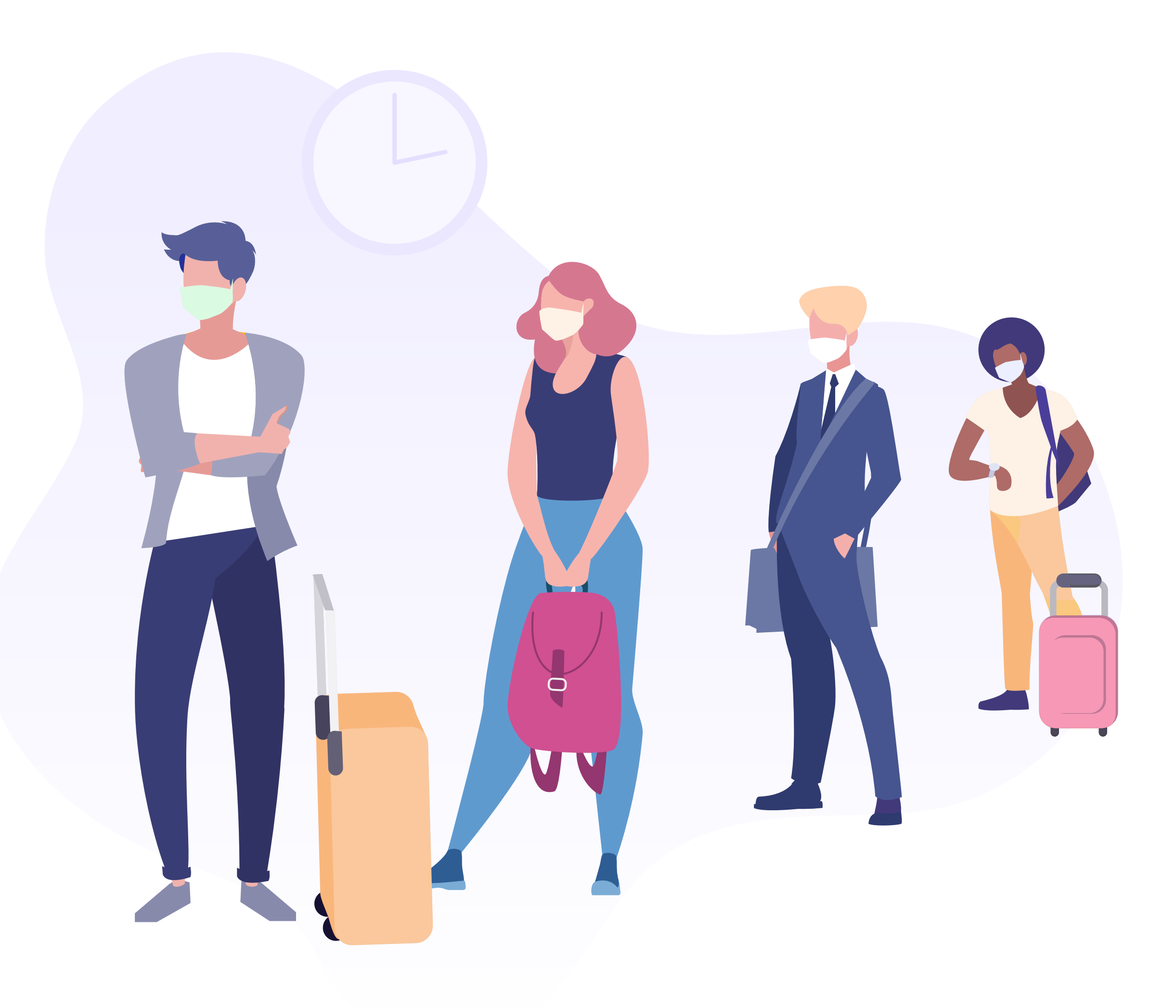

# **Problemática**

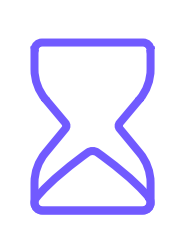

El proceso de check-in en recepción suele ser un proceso manual y poco digitalizado que normalmente genera colas de espera e incomodidad para los huéspedes. La recogida de datos, validación de pasaporte y firma de documentos suele ser un proceso más lento de lo deseado.

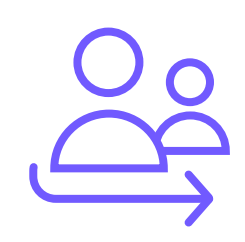

Los kioskos o tótems solo resuelven parte del problema, pero siguen generando colas y no permiten hacer varios check-in de forma simultánea.

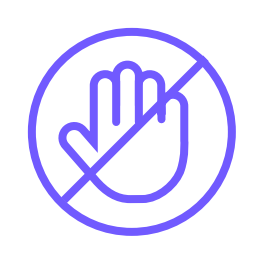

Los sistemas actuales de precheck-in solo permiten realizar el registro online a aquellos huéspedes que hayan reservado a través de la web del hotel. Los viajeros con reservas realizadas en otros canales (TTOO, OTA) no tienen la posibilidad de realizar el check-in online.

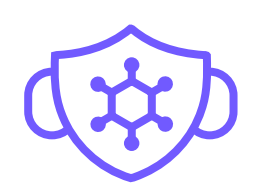

Cumplir con las medidas y protocolos de aforo y distanciamiento actuales es difícil, sino imposible, con un proceso de check-in en la recepción del hotel.

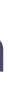

Desde esta pantalla puede comenzar dos procesos. Puede realizar el proceso de **Checkin Online** o puede conectarte a nuestro WiFi gratuito.

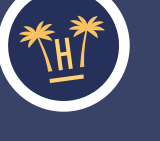

lola Viajero,

Hotel Paraíso

# Qué es Autocheckin

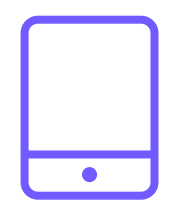

AutoCheckin permite a los clientes realizar su registro en el hotel **desde cualquier dispositivo**, de forma online, totalmente automatizada y sin necesidad de la intervención de ningún recepcionista.

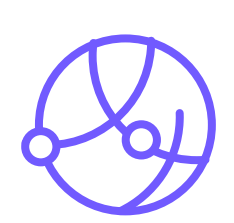

Permite a los viajeros con reservas procedentes de cualquier canal (directo web, TTOO, OTA) realizar el check-in online desde la web del hotel antes de la estancia, o a la llegada al establecimiento desde el WiFi del hotel.

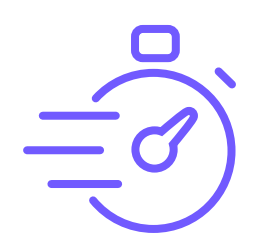

Diseñado para completar rápidamente los procesos de check-in, es la solución a las largas esperas en la recepción y la herramienta que mejorará el día a día de los recepcionistas.

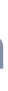

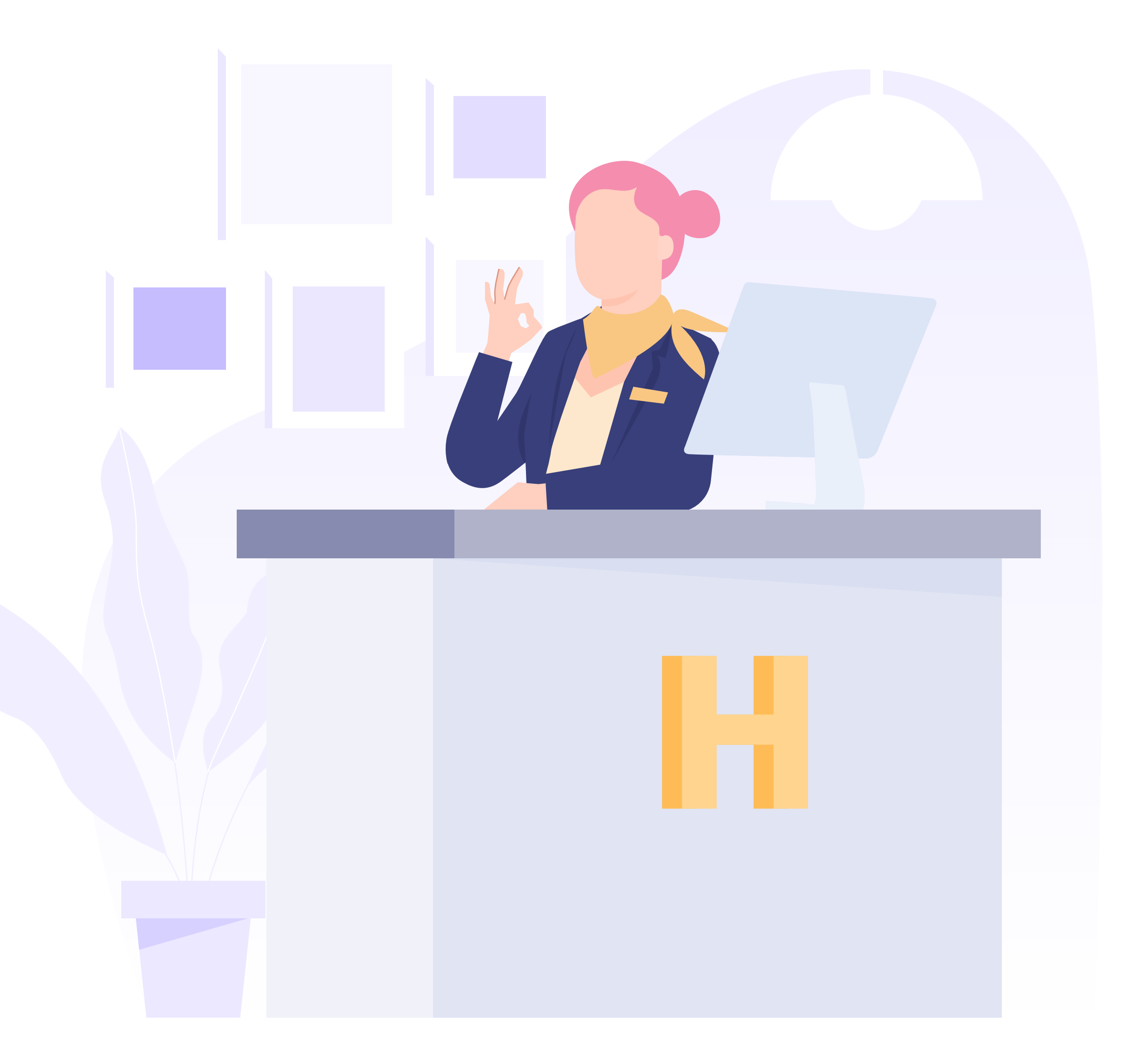

## Beneficios

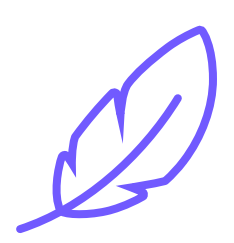

La optimización del proceso de check-in **permite aliviar significativamente la carga de trabajo de la recepción**, eliminando tareas que no aportan un valor imprescindible.

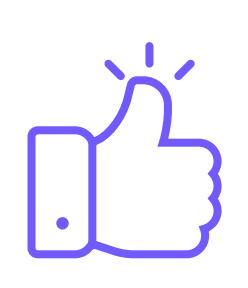

Al mejorar los tiempos de entrada del cliente es **más fácil mantener un servicio adecuado y de calidad**, ofreciendo un check-in rápido y sin necesidad de contactar con el recepcionista.

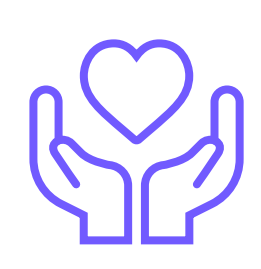

Digitalizando el proceso de check-in **se evitan las aglomeraciones en la recepción**, facilitando el distanciamiento social y protegiendo la salud de trabajadores y huéspedes.

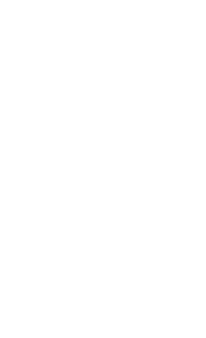

### Características

### **Primera fase**

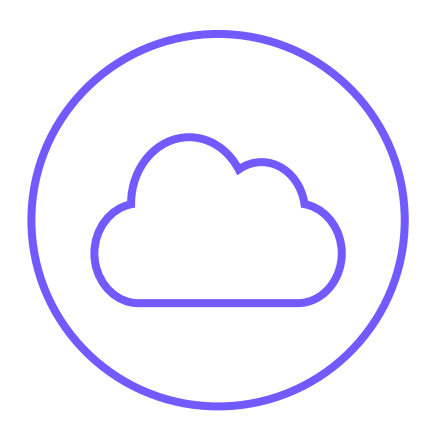

### Sin necesidad

de descargar una app

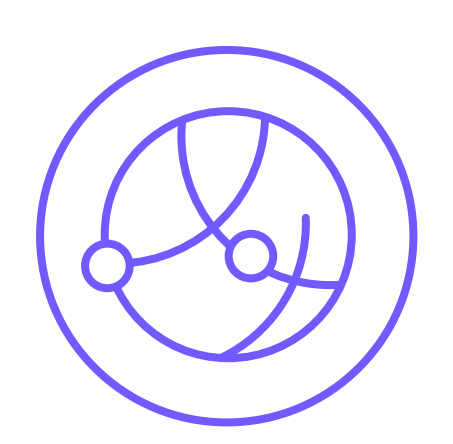

### **PreCheck-in**

de reservas desde cualquier canal

con escaneo de pasaporte / DNI

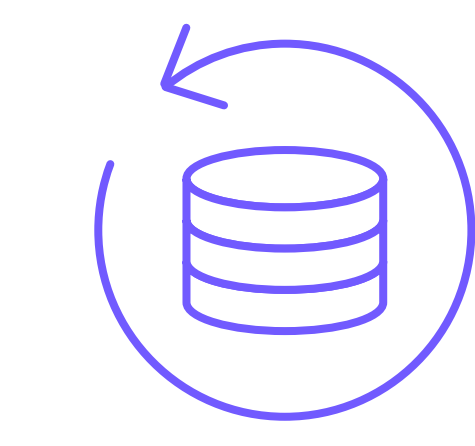

### **Envío datos**

al PMS de forma automatizada

con la marca del hotel

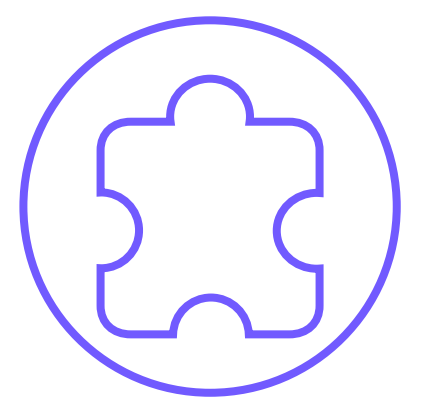

Integrado

con el PMS y cumpliendo con el RGPD **Auto**Checkin

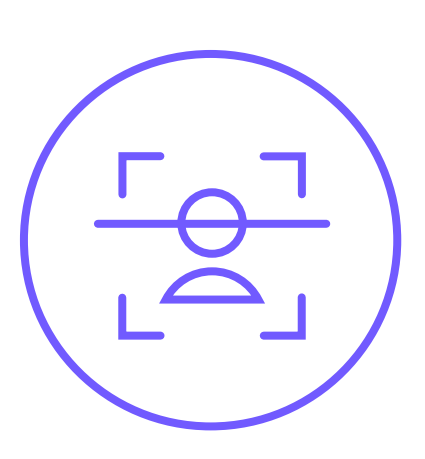

### Toma de datos

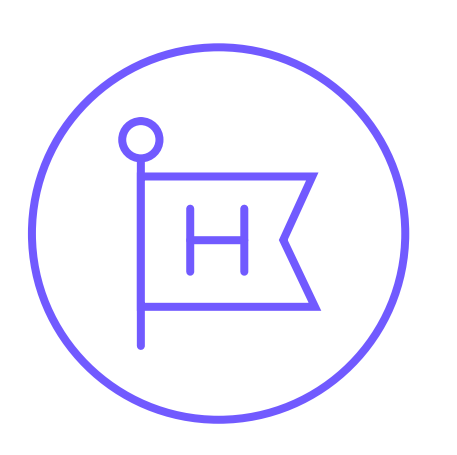

Customizable

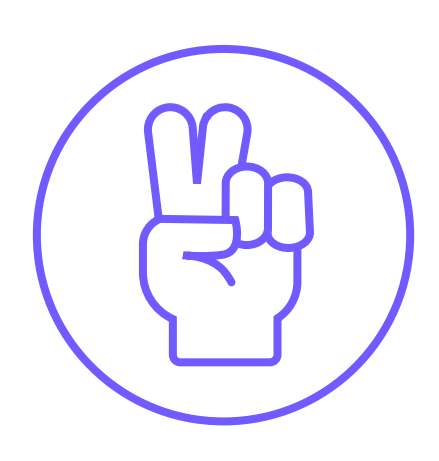

Información

fácil de completar

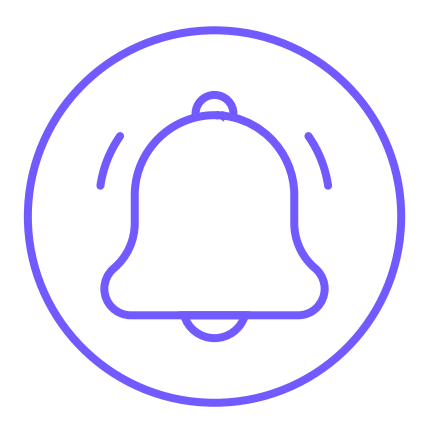

Avisos

automatizados por SMS

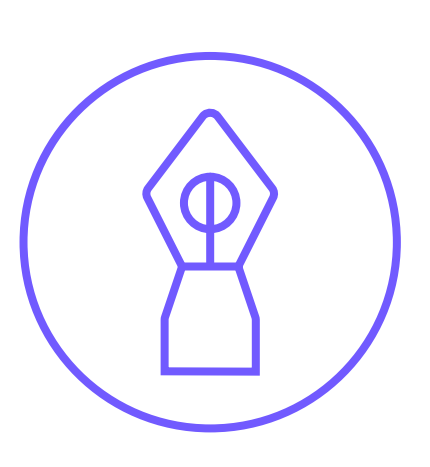

### Incluye firma

de documentos digital

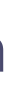

### Características **Evolución del producto - Roadmap**

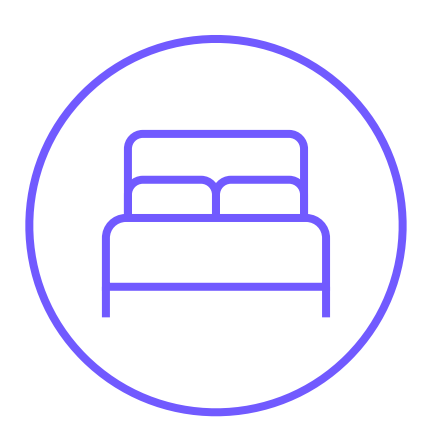

Elección

de habitación por parte huésped

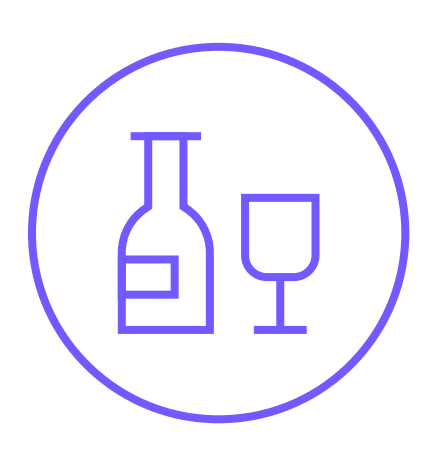

### Posibilidad

upgrades y cross-selling

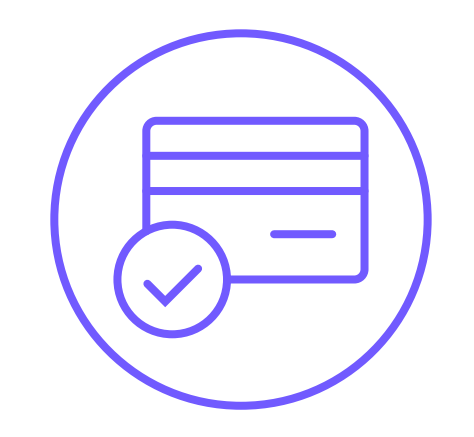

### Autorización

tarjeta de crédito para consumos

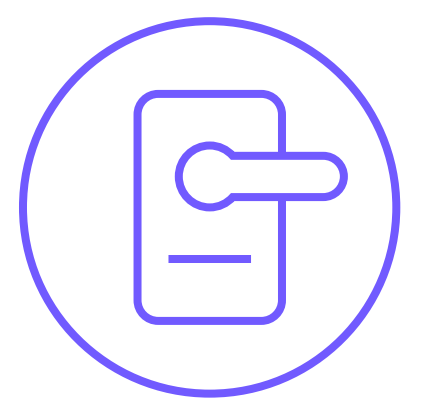

Apertura

digital de puerta habitación

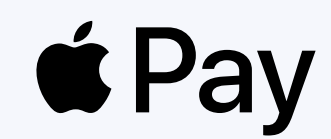

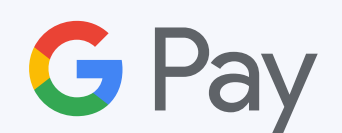

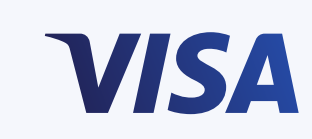

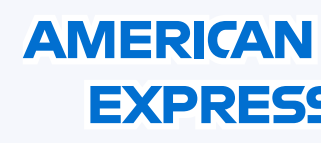

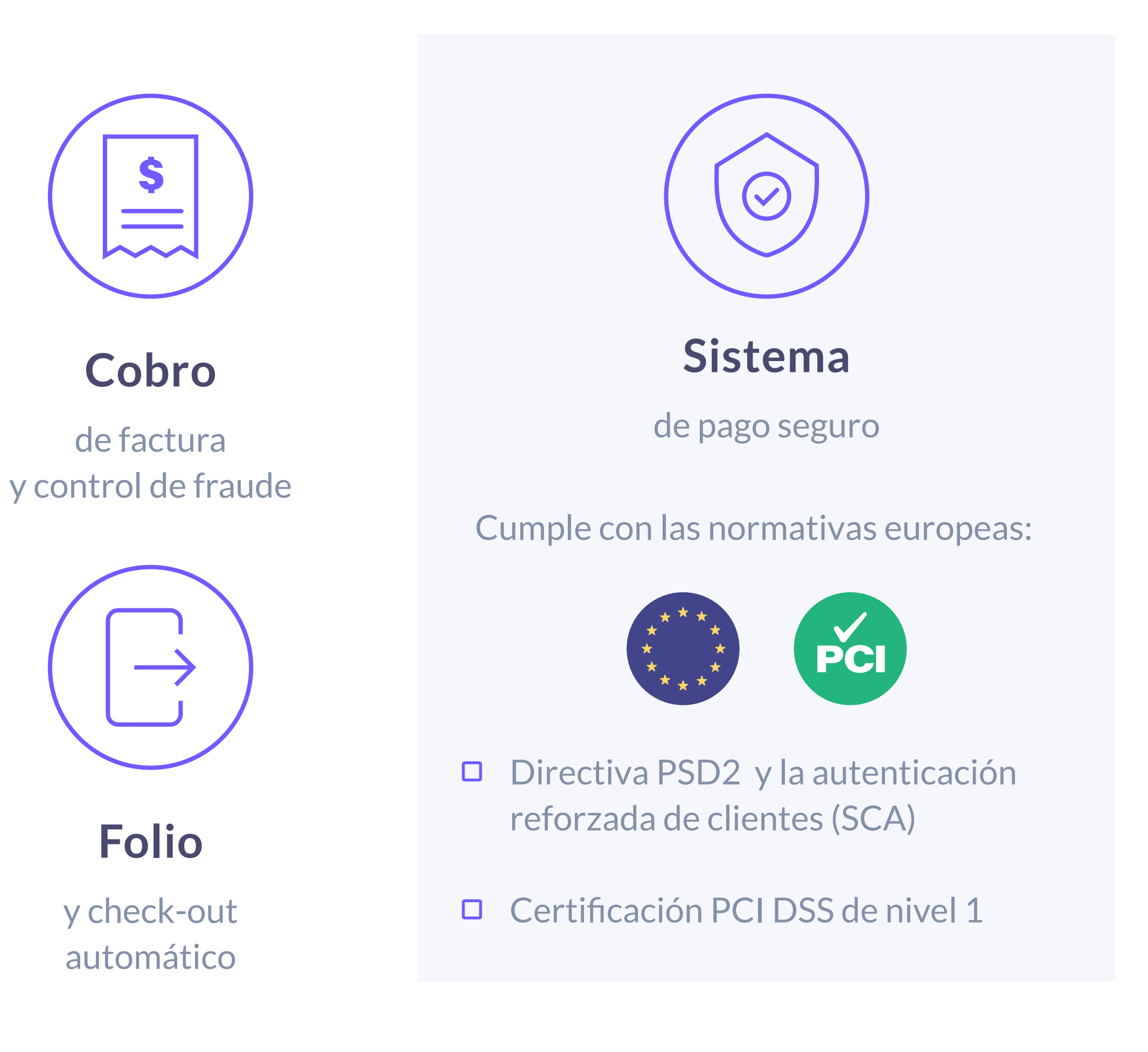

**EXPRESS** 

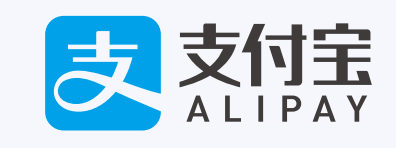

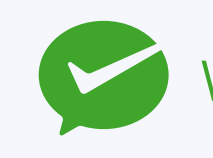

WeChat Pay Mastercard

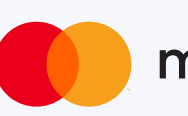

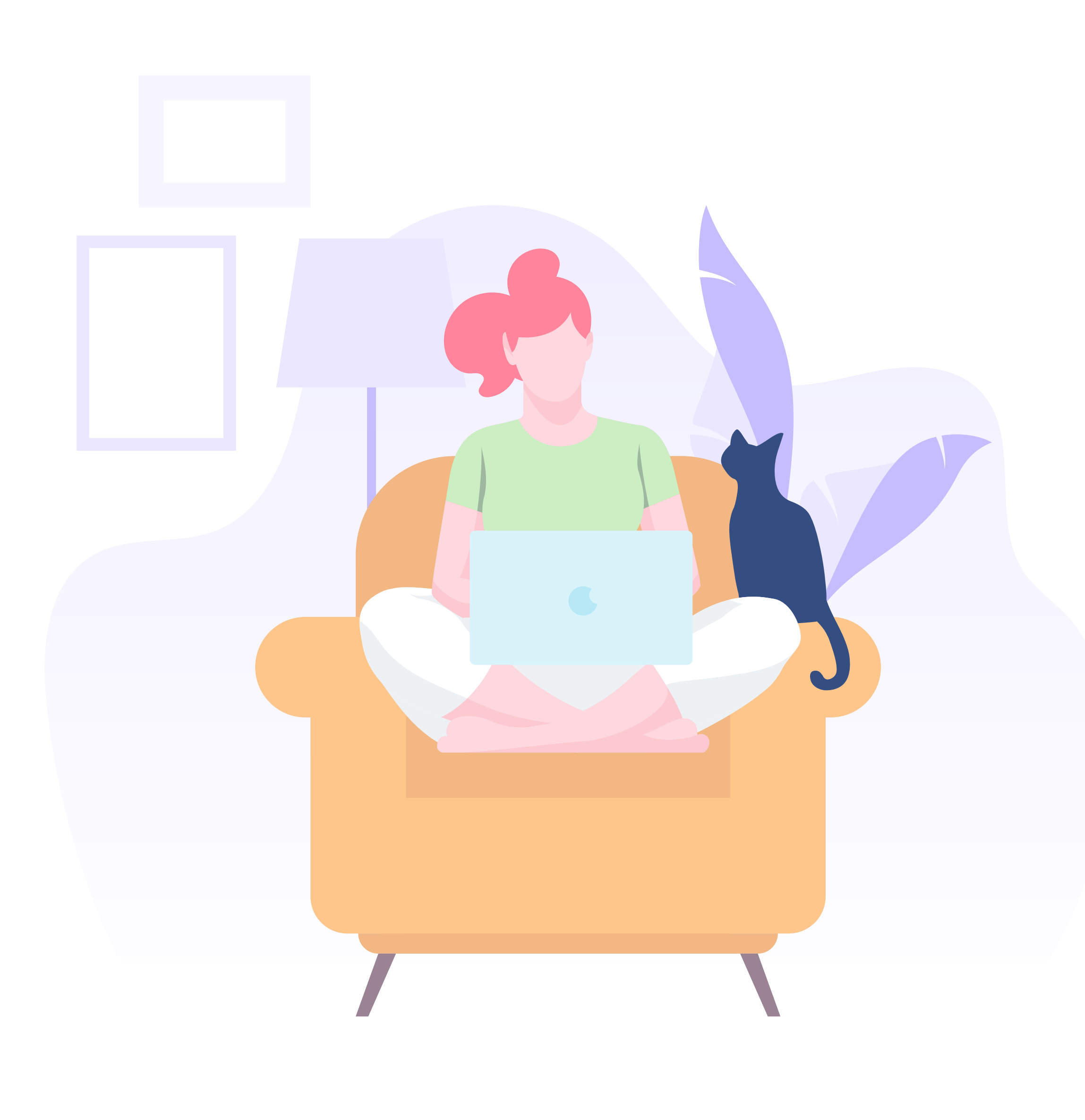

## **3 Check-in en uno**

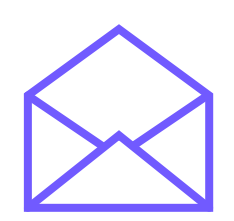

Si el cliente ha reservado a través de la web del hotel, recibirá un email con un enlace donde podrá hacer el check-in.

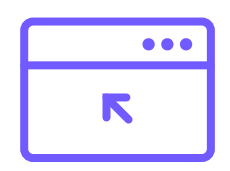

En el caso de que haya reservado a través de intermediarios (OTAs, TTOO), igualmente **podrá realizar el registro antes de** la estancia en la página web del hotel, en un apartado habilitado especialmente para ello.

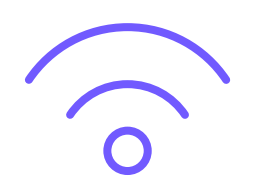

Si no ha hecho el check-in antes de la llegada al hotel, puede hacerlo en el mismo establecimiento. Simplemente tendrá que seleccionar la red WiFi y será redireccionado a una página donde podrá hacer el check-in online, sin la necesidad de instalar una app ni conectarse a la red.

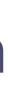

## Funcionamiento Primera fase

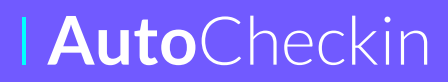

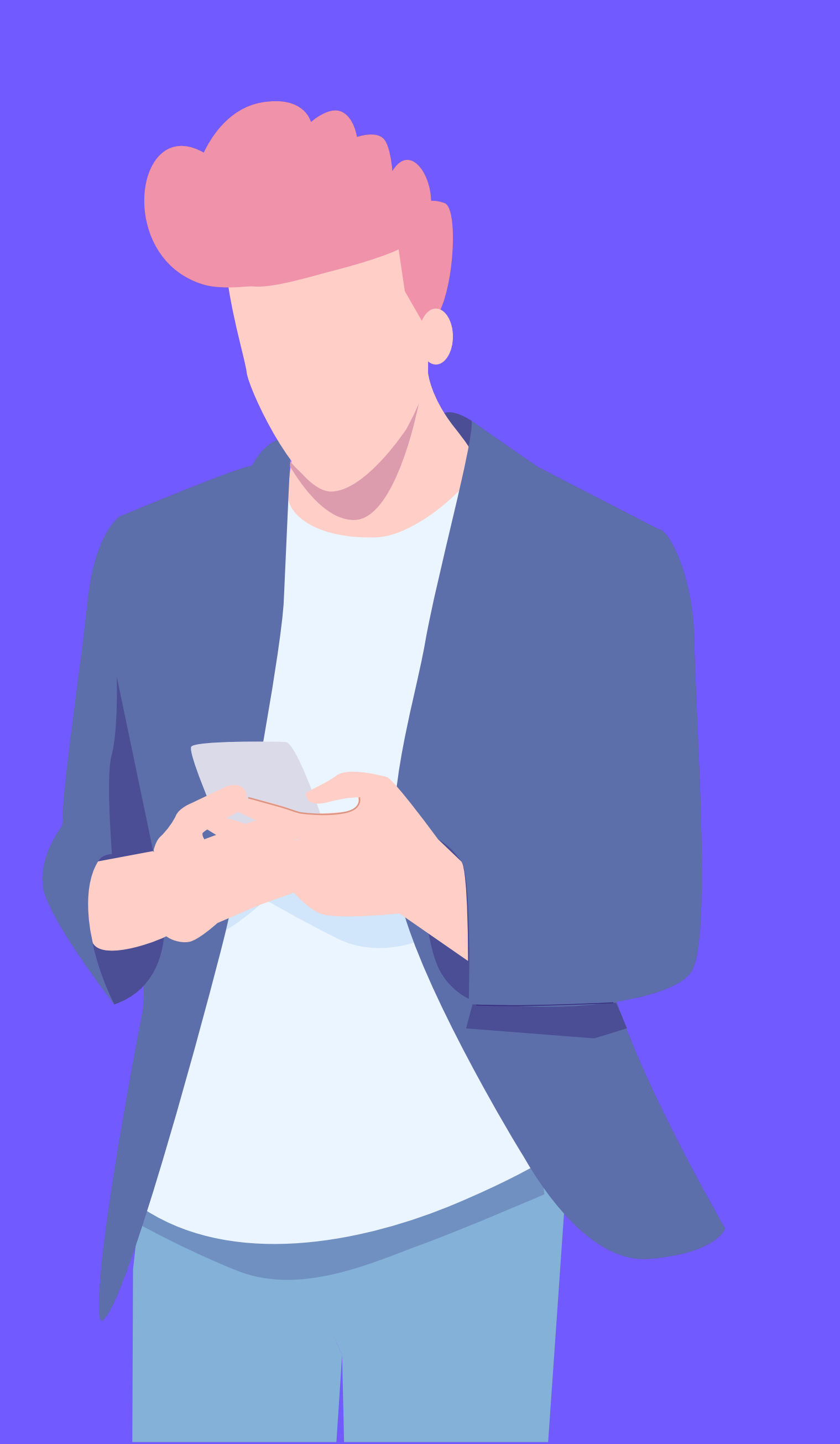

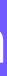

Bienvenido a Hotel Paraíso

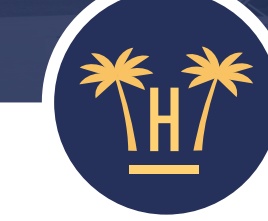

Hola Viajero, Bienvenido a Hotel Paraíso

Para poder acceder al **Check-in Online** y a la conexión a nuestra red WiFi necesitamos abrir su navegador y así mostrarle las opciones que tiene disponibles. En función de su dispositivo, éste le pedirá permisos para abrirlo.

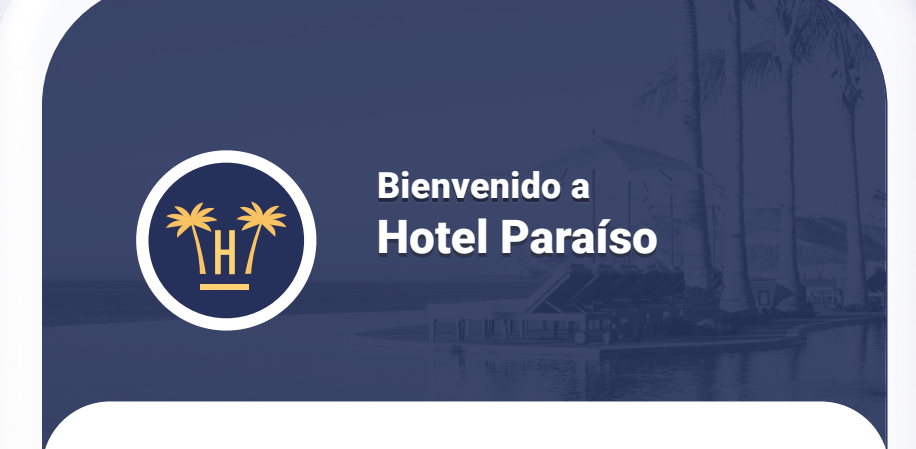

Hola Viajero,

Desde esta pantalla puede comenzar dos procesos. Puede realizar el proceso de **Check-in Online** o puede conectarse a nuestro WiFi gratuito.

### Hacer CHECK-IN ONLINE

**Conectar al WIFI GRATIS** 

Ok, llévame al navegador

### Bienvenida

Cuando el cliente intenta conectarse al WiFi del hotel, aparece esta pantalla que le redirigirá al navegador para que desde ahí pueda acceder al check-in online y a la red, en el caso de que ya tenga una habitación asignada.

El cliente no necesita realizar el proceso de conexión al WiFi ni descargar ninguna APP. Simplemente debe seleccionar la red WiFi del hotel y ya podrá realizar el AutoCheckin.

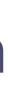

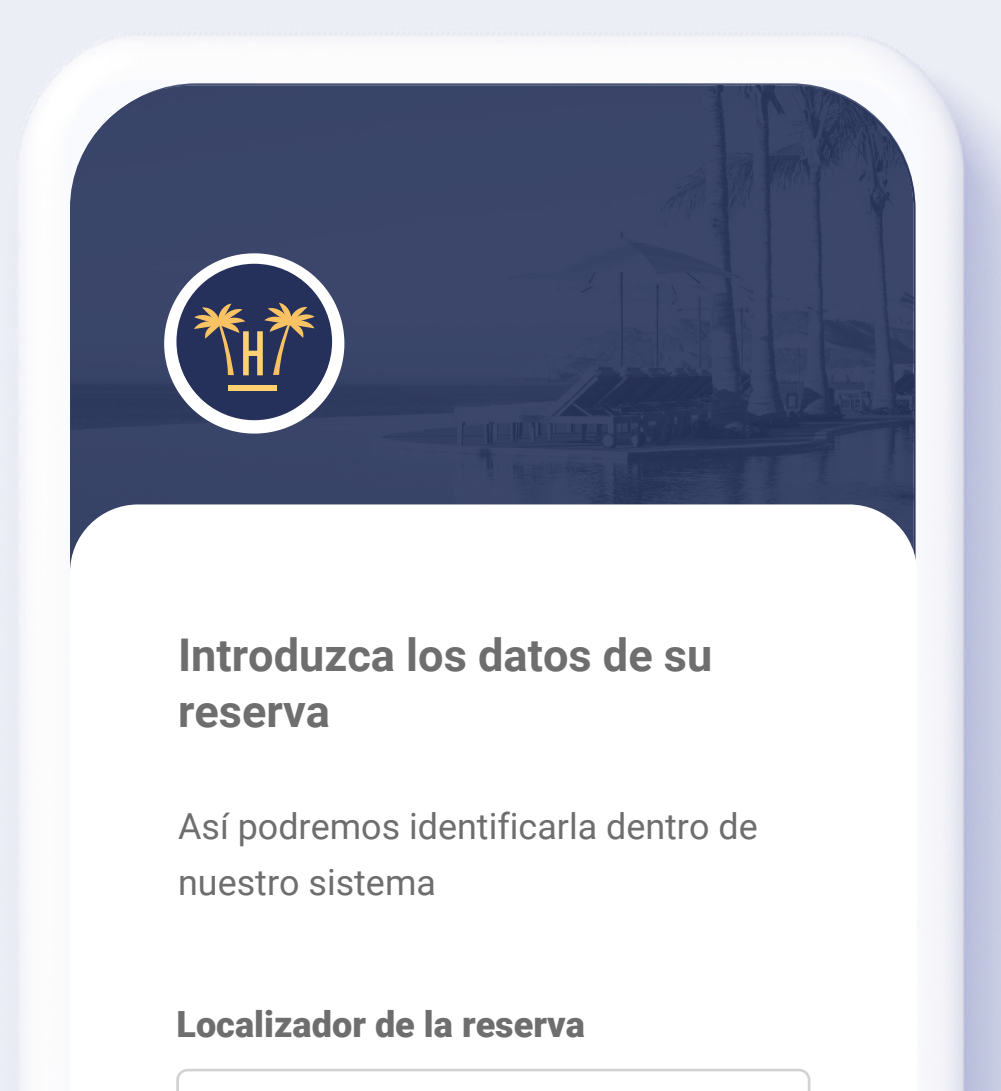

Buscar mi reserva

**Auto**Checkin

## Búsqueda de reserva

### Hotelinking permite flexibilidad a la hora de encontrar la reserva,

el método principal será por localizador pero existirá la posibilidad de establecer otros métodos de búsqueda como apellido o fecha de check-out, entre otros sistemas de filtrado.

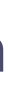

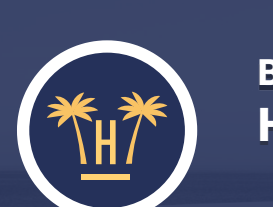

Bienvenido a Hotel Paraíso

### He encontrado 1 reserva

### **Reserva:**

2154841214 **Titular:** Sara García Huéspedes: 3 Habitación: Doble estándar Régimen: Todo incluido Fecha de Check-in: 01/06/2020 Fecha de Check-out: 05/06/2020

Continuar

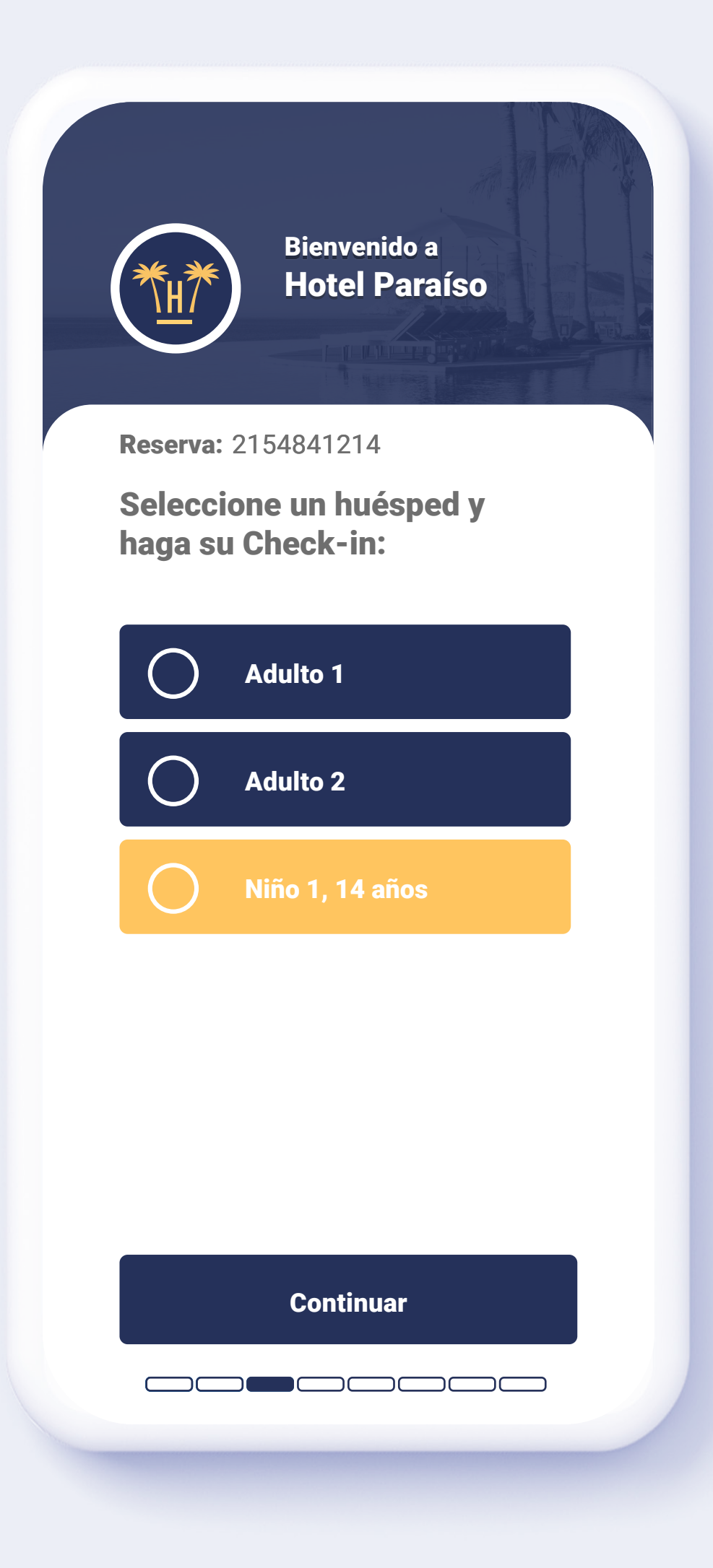

**Auto**Checkin

## **Registro:** huéspedes

Si se confirma la reserva, el cliente puede continuar y realizar el check-in de cada uno de los huéspedes.

También es posible que cada huésped realice el check-in individualmente al mismo tiempo.

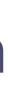

| Reserva: 2154841214                                                                                                    | <b>Reserva:</b> 2154841214                   |
|----------------------------------------------------------------------------------------------------|----------------------------------------------|
| Introduzca la edad del<br>Niño 1                                                                                                    | Seleccione un huésped y<br>haga su Check-in: |
| Fecha de nacimiento                                                                                                    | Adulto 1                                     |
| DD-MM-YYYY                                                                                                    | Adulto 2                                     |
| Recogemos la fecha de<br>nacimiento del niño para saber<br>la edad de los menores que<br>hay en nuestros<br>establecimiento y estar<br>preparados ante posibles<br>contingencias. | Niño 1, 14 años                              |

### **Registro:** menores

En caso de haber menores de edad, solamente se solicitará la edad del niño/a.

Si el sistema detecta que los datos introducidos son incorrectos, solicitará el escaneo del documento de identidad del menor.

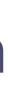

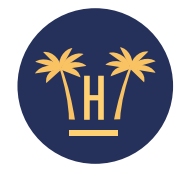

Haga una foto de la parte frontal del documento

**Reserva:** 2154841214

|          |      | · · · · · · · · · · · · · · · · · · · |
|----------|------|---------------------------------------|
| ESPAÑA O |      |                                       |
|          | Dufr |                                       |
|          |      |                                       |
|          |      |                                       |

|   |        | Repe    | tir fot | 0     |        |   |
|---|--------|---------|---------|-------|--------|---|
| ፍ | O súba | ala des | sde su  | disp  | ositiv | 0 |
|   | Con    | firmar  | y con   | tinua | r      |   |
|   |        |         |         |       |        |   |

**Auto**Checkin

## Escaneo de documentos

Para realizar un registro válido, este paso es fundamental. No es necesario que el cliente seleccione el tipo de documento ni la nacionalidad previamente, el sistema lo detecta automáticamente.

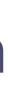

| Bienvenido a<br>Hotel Para                                           | ÍSO          |
|----------------------------------------------------------------------|--------------|
|                                                                      |              |
| <b>Reserva:</b> 2154841214                                           |              |
| Por favor revise y rell<br>información necesaria                     | ene la<br>a: |
| <b>Nombre:</b><br>Sara                                               |              |
| <b>Apellido</b><br>García                                            |              |
| Fecha de nacimiento:                                                 |              |
| 26-10-1985                                                           |              |
| 26-10-1985<br><b>Nacionalidad:</b><br>ESP                            |              |
| 26-10-1985<br><b>Nacionalidad:</b><br>ESP<br><b>Género:</b><br>Mujer |              |

Confirmar y continuar

**Auto**Checkin

# Verificación de datos

Antes de finalizar el registro, el cliente puede comprobar que la información recogida es correcta.

La información será enviada automáticamente al PMS del hotel.

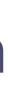

| Bienvenido a<br>Hotel Paraíso         |
|---------------------------------------|
| <b>Reserva:</b> 2154841214            |
| ¿En qué habitación se va a<br>alojar? |
| Habitación individual<br>Completa     |
| Habitación doble                      |
|                                       |
|                                       |
|                                       |
|                                       |
|                                       |
|                                       |

## Selección del tipo de habitación

En este paso el huésped seleccionará en que habitación y con quién se alojará cada persona.

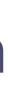

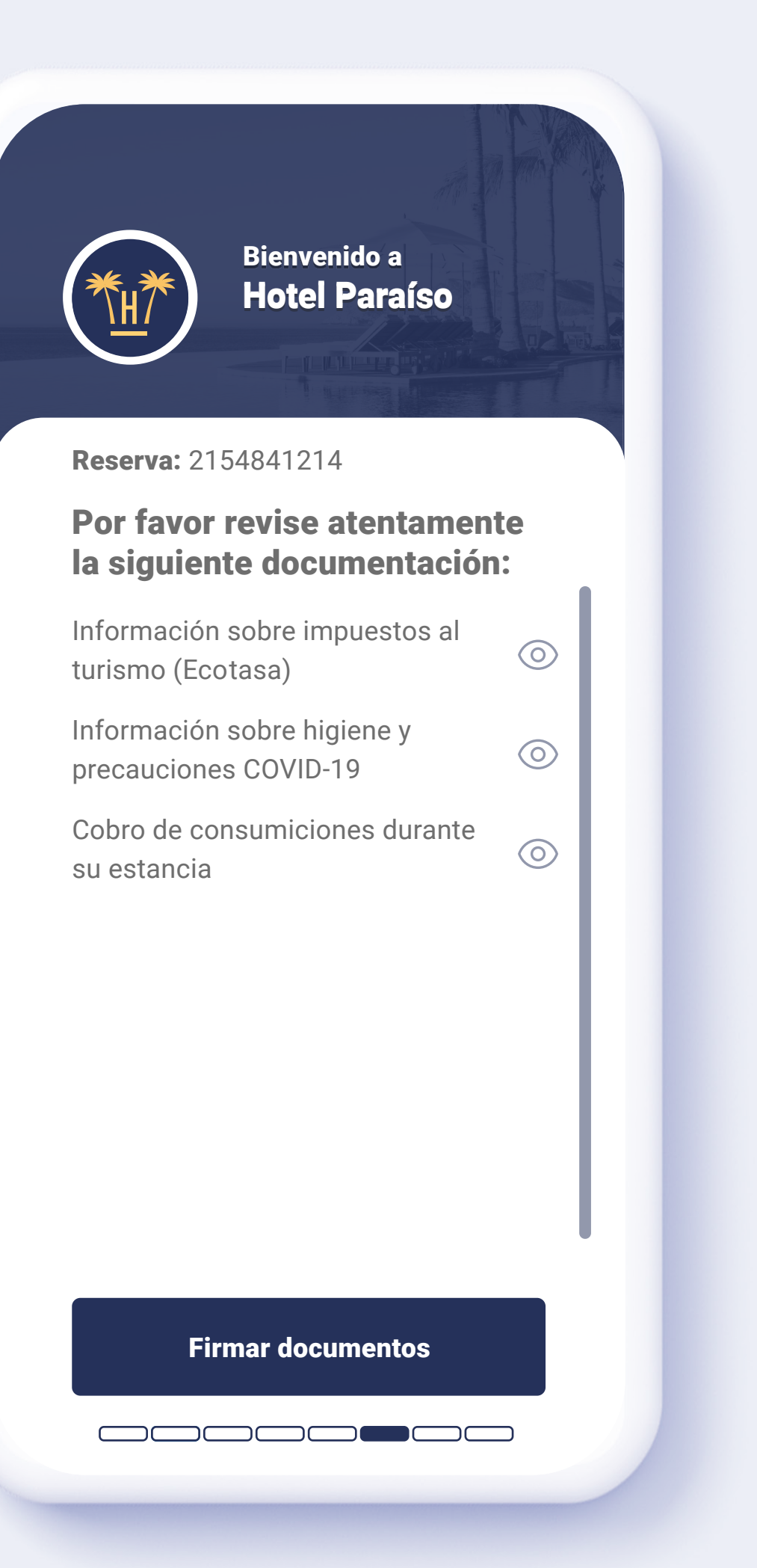

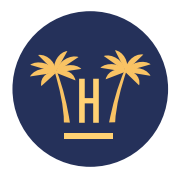

Proceso de Check-in Firma

**Reserva:** 2154841214

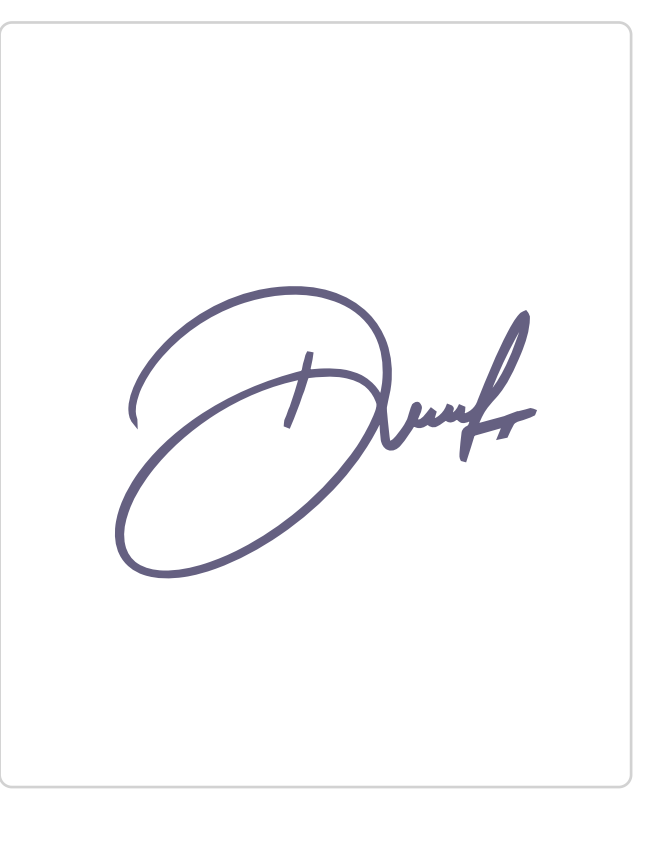

Dibuje su firma en el recuadro. Al firmar confirma que ha leído y comprobado los documentos necesarios para realizar el Check-in.

Continuar

### Volver a la documentación

**Auto**Checkin

## Firma de documentos

El panel de control de AutoCheckin permitirá al hotel o cadena subir al sistema aquellos documentos que son necesarios que los huéspedes lean y acepten como condición para hospedarse.

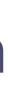

|                                       | Bienvenido a<br>Hotel Paraíso                                    |
|---------------------------------------|------------------------------------------------------------------|
| Reserva: 2                            | 2154841214                                                       |
| ¿Desea<br>cuando<br>lista y o         | que le avisemos<br>su habitación esté<br>tros acontecimientos? * |
| Número d                              | <b>e teléfono</b> (opcional)                                     |
|                                       | ******                                                           |
|                                       | mos un SMS para informarle de los                                |
| ★ Le enviare<br>acontecim<br>interés. | nientos que consideremos de su                                   |

# **Notificaciones por SMS**

Para fomentar la cercanía con el cliente, las comunicaciones por SMS son muy eficaces. De esta manera, el huésped puede beneficiarse de un contacto directo e inmediato con el hotel, y el establecimiento puede aprovechar este canal para fidelizarlo.

En esta fase se ofrece al huésped la opción de dejar su número de móvil para avisarle por SMS cuando su habitación esté preparada.

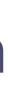

|                  | Bienvenido a<br>Hotel Paraíso                               |
|------------------|-------------------------------------------------------------|
| Reserva          | 2154841214                                                  |
| ¿Quier<br>de Che | e hacer otro proceso<br>eck-in?                             |
| $\bigcirc$       | Sara García                                                 |
|                  | <b>Adulto 2</b> (en proceso)<br>Se está realizando Check-in |
| $\bigcirc$       | Niño 1, 14 años                                             |
|                  |                                                             |
|                  |                                                             |
|                  |                                                             |
|                  | Confirmar Check-in                                          |
|                  |                                                             |

# Datos de acompañantes

Si en la reserva figuran más personas además de los familiares, el sistema permite realizar el mismo proceso de registro de cada uno de ellos o incluso le permite compartir un enlace para que se hagan checkins en paralelo.

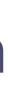

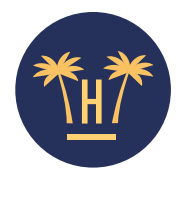

Proceso de Check-in ¡Gracias!

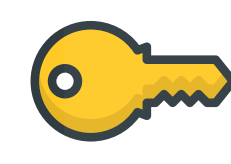

¡Gracias!

Enseñe este código en recepción para recoger su llave:

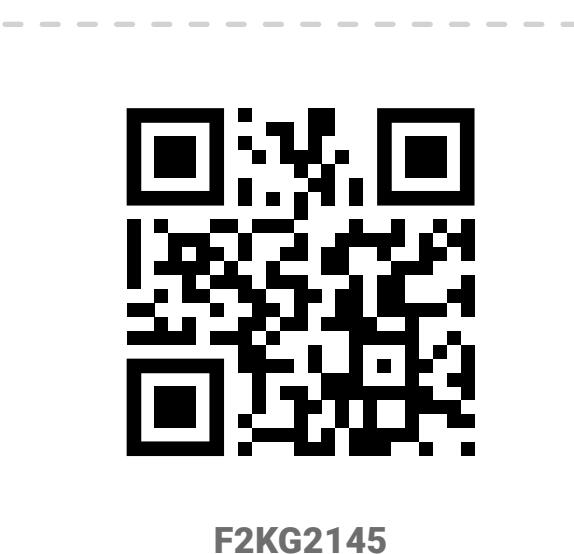

Añadir a mi wallet

**Descargar PDF** 

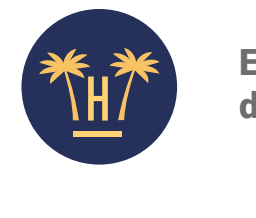

Envío de la documentación

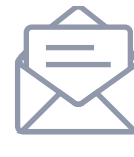

### ¿Desea que le mandemos la documentación que ha firmado a su correo?

Podemos enviarle la documentación firmada al correo electrónico o puede recogerla en recepción una vez terminado el proceso de Check-in.

Email: (opcional)

Continuar

### **Auto**Checkin

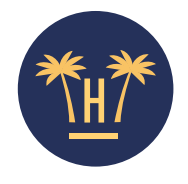

Proceso de Check-in Compartir

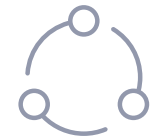

### ¿Desea compartir un enlace a otros integrantes de la reserva?\*

Para facilitar que otras personas en su misma reserva puedan acceder a ella puede compartir el siguiente enlace, así irán directamente a esta reserva.

| r  | - | -    | -    | -   | -    | -   | -  | -   | _ | - | - | - | - | - | - | -  | 1 |
|----|---|------|------|-----|------|-----|----|-----|---|---|---|---|---|---|---|----|---|
| Ľ. |   |      |      |     |      |     |    |     |   |   |   |   |   |   |   |    |   |
| Ľ. | ŀ | ittp | s:// | bit | .ly? | ?v= | 12 | 33e | 2 |   |   |   |   |   |   | וך |   |
| Ľ. |   |      |      |     |      |     |    |     |   |   |   |   |   |   |   |    |   |
| -  | _ | _    | _    | _   | -    | -   | -  | _   | - | _ | _ | - | _ | _ | _ | -  |   |

★ Este enlace solo es válido mientras el proceso de Check-in esté en curso, cuando termine este enlace será borrado.

★ Comparta este enlace únicamente con las personas que han de hacer el proceso de Check-in.

No quiero compartir, salir

# Check-in finalizado

Ahora, para disfrutar de su estancia, el cliente solo tiene que dirigirse a recepción y mostrar el código proporcionado para recoger la llave de su habitación.

Si lo desea, puede recibir en su correo la documentación de la reserva.

Además, puede compartir los datos de la reserva con otros acompañantes de forma práctica a través de un enlace válido solo durante el proceso de check-in.

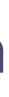

| *#*         | Dejar un comentario<br>al establecimiento |
|-------------|-------------------------------------------|
|             |                                           |
| Des;<br>e   | ea comentar algo al<br>stablecimiento?    |
| Comentari   | o (opcional)                              |
|             |                                           |
|             |                                           |
|             |                                           |
| Hora de lle | e <b>gada</b> (opcional)                  |
| НН          | : MM                                      |
|             |                                           |
|             | Continuar                                 |
|             |                                           |

# Hora de llegada y comentarios

El huésped, si realiza el check-in antes de la llegada al hotel, podrá establecer una hora de llegada y añadir comentarios para peticiones especiales que pueda tener. La información se enviará automáticamente al PMS.

Si el usuario realiza el check-in a través del WiFi del hotel, la hora de llegada no le aparecerá.

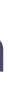

### **Contenido relacionado**

AutoCheckin- Pre Autorización de tarjeta y Check-Out — Activa AutoCheckin para clientes de Expedia F 

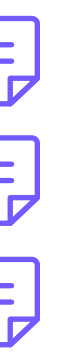

| Suite de herramientas contactless para hoteles | O  |     |
|------------------------------------------------|----|-----|
| Tecnología contactless para hoteles            | ×× | - 8 |

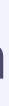

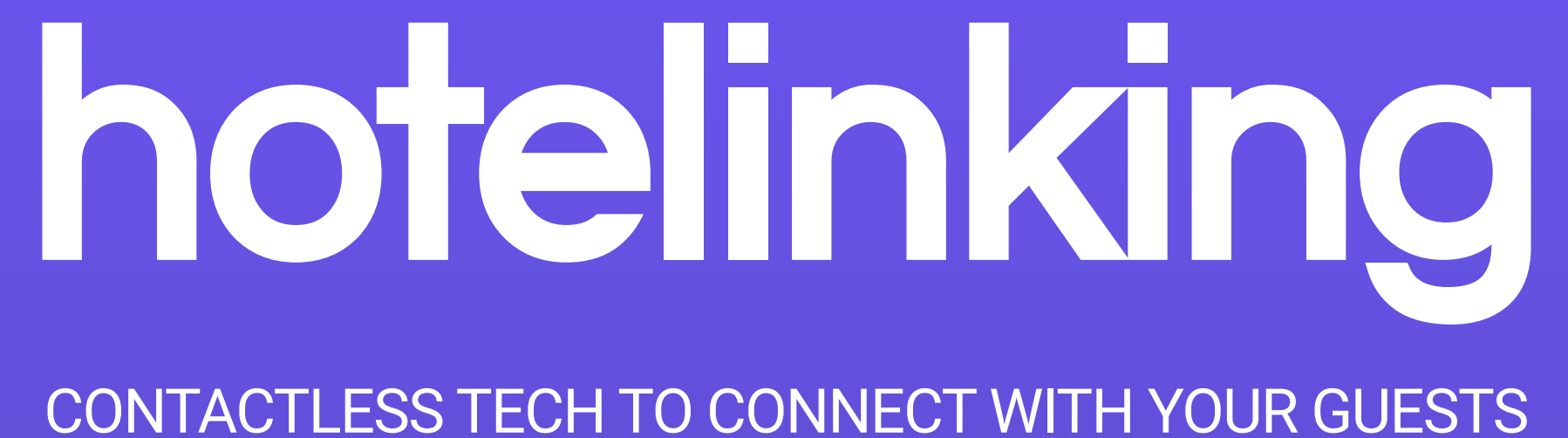

Carretera de Valldemossa, Km. 7,4 Parc Bit. Edifici Disset 3ª Planta Puerta D7, 07120 www.hotelinking.com | sales@hotelinking.com

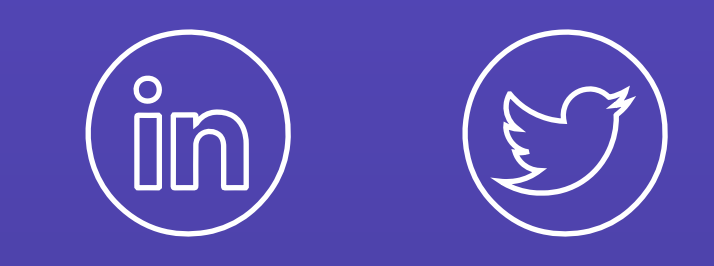

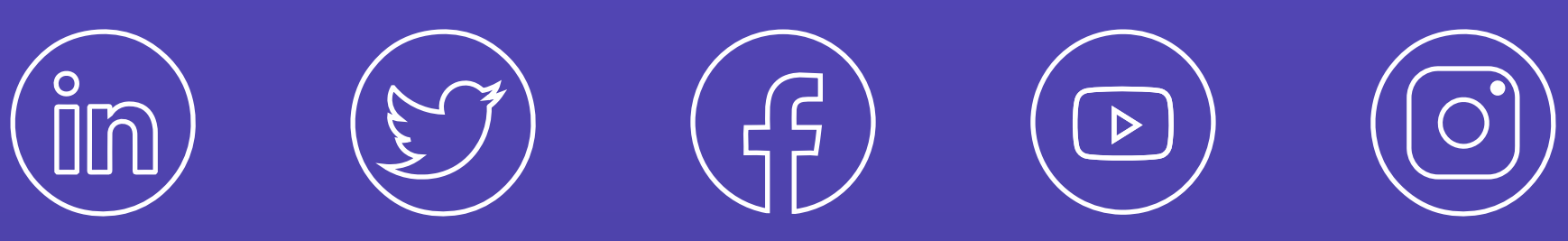